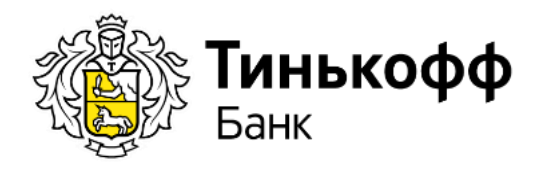

# Инструкция по интеграции и настройке платежной системы **Tinkoff payment**

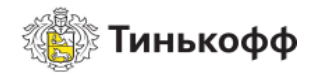

# Содержание

| 1. Интеграция с платежной cистемой Tinkoff payment  | 3  |
|-----------------------------------------------------|----|
| 2. Настройка платежной системы Tinkoff payment      | 5  |
| 3. Порядок работы платежной системы Tinkoff payment | .9 |

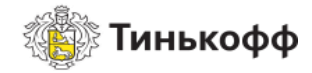

### Интеграция с платежной системой Tinkoff payment

Для интеграции с платежной системой необходимо:

- 1. Перейти в UMI.Market.
- 2. В боковом меню UMI.Market раскрыть выпадающее меню «Модули и расширения». В выпавшем списке кликнуть по пункту «Магазинам»:

|   | UMI.CMS<br>CEP QUE BALLETO CAÑTA" | 8 | 8-80 |
|---|-----------------------------------|---|------|
|   | UMI.Market                        |   |      |
|   | Лендинги                          | ~ |      |
|   | Готовые сайты                     | ~ |      |
|   | Интернет-магазины                 | ~ |      |
| [ | Модули и расширения               | ^ |      |
|   | Bce                               |   |      |
|   | Работа с контентом (17)           |   |      |
|   | Для администраторов (46)          |   |      |
| 1 | SEO (21)                          |   |      |
|   | Магазинам (41)                    |   |      |

- 3. Найти в списке расширение «Tinkoff payment» и кликнув по нему, перейти в его карточку.
- 4. В карточке расширения выбрать необходимую редакцию и нажать на кнопку с указанием цены, находящуюся слева от поля выбора редакции.
- 5. Перейти в свой магазин и войти в кабинет администратора. В боковом меню кликнуть по вкладке «Модули». В открывшемся окне перейти в модуль «Маркет»:

| Модули               | Маркет     | 🗙 Собе                | ытия              | Структура          | Новости         |
|----------------------|------------|-----------------------|-------------------|--------------------|-----------------|
| ^                    | Меню       | Фор                   | лм 🔀              | Блоги              | Опросы          |
| Структура            | Коммента   | арии 🗾 Фото           | огалереи 🗸        | Конструктор форм 🧧 | Рассылки        |
|                      | PAQ        | 1 Инте                | ернет-магазин 📘   | Каталог            | Пользователи    |
| Меню                 | Баннеры    | SEO                   |                   | Статистика         | Социальные сети |
|                      | Обмен да   | нными [ Слай          | деры <b>2</b> 5   | Онлайн-запись      | Заметки         |
| Каталог              | Шаблоны    | данных 🧿 Конс         | фигурация 👌       | Резервирование 📀   | Автообновления  |
| 4                    | Файловая   | система 🧖 Шаб<br>увед | лоны<br>омлений 🕅 | Шаблоны сайта      | Настройки сайта |
| Интернет-<br>магазин | 🔬 Доступ к | сайту 핟 Реди          | іректы 🦃          | Поиск 🚺            | Корзина         |

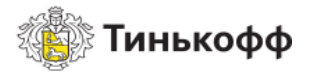

6. В модуле «Маркет» перейти на вкладку «Установка и удаление расширений». В поле «Список расширений, доступных для установки» найти строку с названием «Tinkoff payment» и кликнуть по иконке установки:

| МАРКЕТ установка и удали | ЕНИЕ РАСШИРЕНИЙ               |                              | <u>×</u>                        |            |
|--------------------------|-------------------------------|------------------------------|---------------------------------|------------|
| Каталог готовых решений  | Установка и удаление шаблонов | Установка и удаление модулей | Установка и удаление расширений |            |
|                          |                               |                              |                                 | 1 Помощь   |
| Список расширений, дос   | тупных для установки          |                              |                                 | Установить |
| Tinkoff payment          |                               |                              |                                 |            |
| Список установленных р   | асширений                     |                              |                                 | Удалить    |

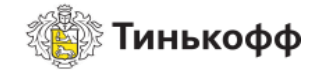

## Настройка платежной системы Tinkoff payment

Для настройки платежной системы необходимо:

1. Зайти в административную панель UMI.CMS и перейти в раздел «Интернет-магазин», далее вкладка «Оплата».

| <b>N</b>                  | 🔔 Осталось: 26 дней. | 🏫 На сайт       | 🗲 Кэш вкл. | 🎓 Заметка (Shif | t+C) Обратиться за помощью |
|---------------------------|----------------------|-----------------|------------|-----------------|----------------------------|
| Модули                    | оплата               | HET-MA          | ГАЗИН      |                 |                            |
| Структура                 | Заказы Скидки        | Доставка        | Оплата Ва. | пюты Склады     | Статистика                 |
| <b>Д</b><br>Пользователи  | Добавить спосо       | 6               |            |                 |                            |
| (Шарана)<br>Интернет-     | z e o                | 2               |            |                 |                            |
| магазин                   |                      | Название        |            | 0               |                            |
| Каталог                   | Платежная квита      | внция           |            |                 |                            |
|                           | PayOnline System     | 1               |            |                 |                            |
| Шаблоны                   | Оплата по безна      | иличному расчет | У          |                 |                            |
| данных<br>2010<br>Корзина | ሷ Экспорт списка     | в CSV           |            |                 |                            |

2. Нажать кнопку «Добавить способ» и выбрать «Tinkoff Payment».

| Добавить способ 🛛 🖌 🔺     |
|---------------------------|
| Платежная квитанция       |
| PayOnline System          |
| Курьеру при получении     |
| Robokassa                 |
| RBK Money                 |
| Счет для юридических лиц  |
| PayAnyWay                 |
| Деньги Online             |
| КупиВКредит               |
| AcquiroPay                |
| Яндекс.Касса (старое API) |
| PayPal                    |
| Яндекс.Касса              |
| Tinkoff Payment           |

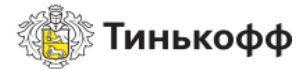

- 3. Находясь на странице редактирования способа оплаты в поле
  - 3.1 В поле «Название» группы полей «Свойства способа оплаты» введите название способа оплаты.

| ННТЕРНЕТ-МАГАЗИН     РЕДАКТИРОВАНИЕ СПОСОБА ОПЛАТЬ | 51               |                    |                 | 🗙 Настройки модуля |
|----------------------------------------------------|------------------|--------------------|-----------------|--------------------|
| Заказы Скидки Доставка Оплата                      | Валюты Склады    | Статистика         |                 |                    |
| Свойства способа оплаты Параметры                  | Параметры оплаты | Параметры возврата | платежа         |                    |
| <b>-</b> ⊠ @                                       |                  |                    |                 |                    |
| 💿 Свойства способа оплаты                          |                  |                    |                 |                    |
| Название                                           |                  |                    | Тип оплаты*     |                    |
| Tinkoff payment                                    |                  |                    | tinkoff payment | -                  |
| Отключено                                          |                  |                    |                 |                    |

3.2 Далее в группе полей параметры заполните вашими данными интеграции с платежной системой Tinkoff поля «Ключ терминала» и «Секретный ключ». Данные параметры можно получить в разделе «Магазины» в Личном кабинете https://oplata.tinkoff.ru. Для этого перейдите в раздел «Терминалы» боковой панели.

| о Параметры     | 🛈 Подсказжа     |
|-----------------|-----------------|
| Ключ терминала* | Секретный ключ* |

- 3.3 В группе полей «Параметры оплаты» произведите следующие действия
  - 3.3.1 Если вы желаете оформлять чек оплаты заказа, то в поле «Оформлять чек оплаты?» выберите «Да», в другом случае «Нет»:

| Оформлять чек оплаты?* |   |
|------------------------|---|
| Да                     | - |
| Очистить поле          | × |
| Да                     |   |
| Нет                    |   |

3.3.2 В поле «Язык платежной формы» выберете желаемый язык.

| Язык платежной формы* |   |
|-----------------------|---|
|                       |   |
| Очистить поле         | × |
| English               |   |
| Русский               |   |

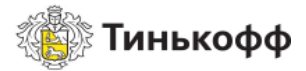

3.3.3 В выпадающем списке поля «Ставка НДС» выберите ставку НДС, которая будет использована для товаров вашего интернет магазина.

| Ставка НДС*                         |   |
|-------------------------------------|---|
|                                     | - |
| Очистить поле                       | × |
| Без НДС                             |   |
| НДС по ставке 0 процентов           |   |
| НДС чека по расчетной ставке 10/110 |   |
| НДС чека по расчетной ставке 20/120 |   |
| НДС чека по ставке 20 процентов     | _ |

3.3.4 Если вы желаете организовать в вашем интернет магазине двустадийную систему оплаты, то в выпадающем списке поля «Тип проведения платежа» выберите «Двустадийная». Если одностадийную, то выберите «Одностадийная».

| Тип проведения платежа* |   |
|-------------------------|---|
|                         | - |
| Очистить поле           | × |
| Двустадийная            |   |
| Одностадийная           |   |

3.3.5 В выпадающем списке поля «Предмет расчета» выберите предмет расчета, который будет использоваться в расчетах вашего интернет магазина.

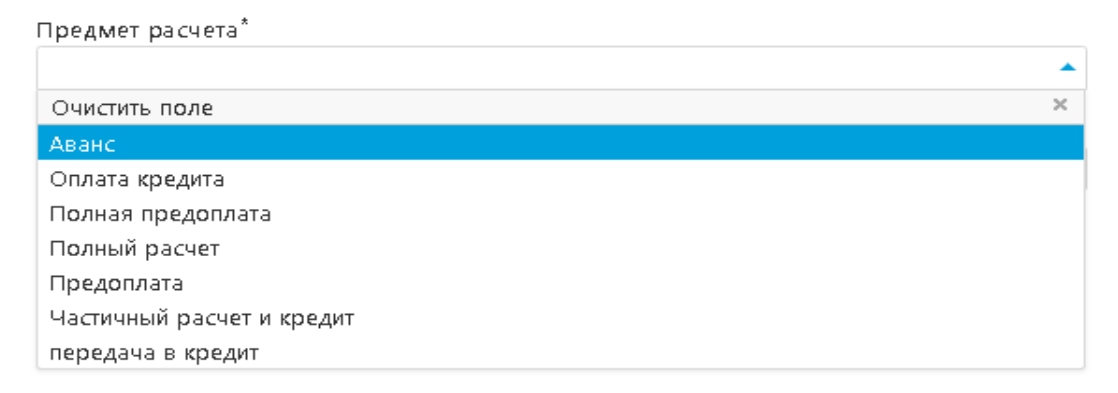

3.3.6 В выпадающем списке поля «Система налогообложения» выберите систему налогообложения, которая будет использоваться в расчетах вашего интернет магазина

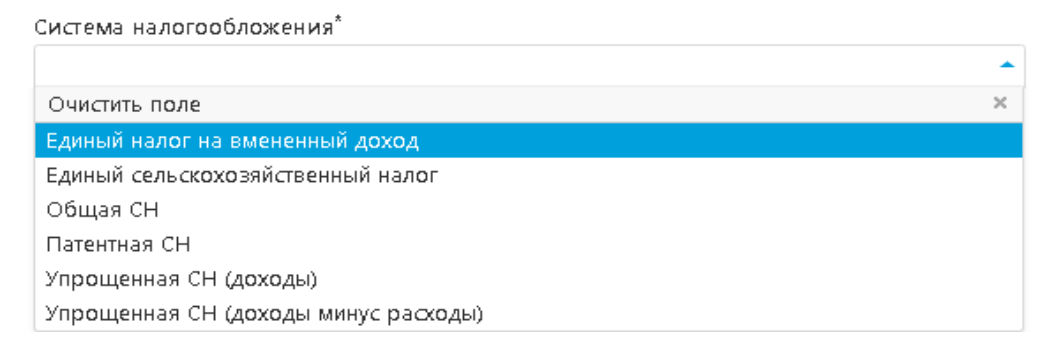

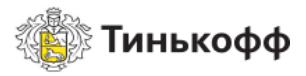

3.4 Если вы желаете иметь возможность осуществлять возврат платежей по заказам, то в выпадающем списке поля «Параметры возврата платежа» выберите «Да». В ином случае – «Нет».

| <ul> <li>Параметры возврата платежа</li> </ul> |
|------------------------------------------------|
| Добавить возможность возврата платежей?*       |
| Нет                                            |
| Очистить поле                                  |
| Да                                             |
| Нет                                            |
|                                                |

3.5 По окончанию заполнения всех полей, для завершения настройки способа оплаты нажмите на кнопку «Сохранить и выйти» в правом нижнем углу.

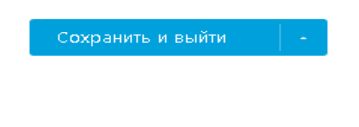

Интеграция и настройка платежной системы

# «Tinkoff payment» завершены.

Платежная система готова к работе

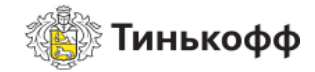

Порядок работы платежной системы Tinkoff payment

Порядок работы платежной системы Tinkoff payment:

1. В случае успешной установки и настройки расширения «Tinkoff payment», при регистрации заказа, списке доступных способов оплаты появится «Tinkoff payment»:

| ΟΦΟΡΜ | ІЛЕНИЕ ЗАКАЗА          |        |                                    |           |          |        |        |  |                |               |
|-------|------------------------|--------|------------------------------------|-----------|----------|--------|--------|--|----------------|---------------|
|       | Корзина                | $\geq$ | Контакты                           | $\rangle$ | Доставка | $\geq$ | Оплата |  | Заказ оформлен | $\rightarrow$ |
|       |                        |        |                                    |           |          |        |        |  |                |               |
|       |                        |        |                                    |           |          |        |        |  |                |               |
|       | Выберите способ оплаты |        |                                    |           |          |        |        |  |                |               |
|       |                        |        | <ul> <li>Tinkoff paymer</li> </ul> | nt        |          |        |        |  |                |               |
|       |                        |        |                                    |           | _        |        |        |  |                |               |
|       |                        |        | Продол                             | іжить     |          |        |        |  |                |               |

2. Выбрав данный способ оплаты для проведения платежа, покупатель будет перенаправлен на форму для внесения данных своей банковской карты:

| 🍿 тинькофф                                               | 🗴 Тинькофф никому не передает ваши  | г дажные | W <sup>005</sup> 00 | VISA CARE |
|----------------------------------------------------------|-------------------------------------|----------|---------------------|-----------|
| 72 680,00 ₽                                              | <u>,</u>                            |          |                     |           |
|                                                          |                                     | -        |                     |           |
| Номер карты                                              |                                     | Код 🔘    |                     |           |
| Срок                                                     | VISA 🛞 MIRP                         |          |                     |           |
| msa@helixmedia.ru                                        | ×ø                                  |          |                     |           |
| Оплатить                                                 |                                     |          |                     |           |
| Нажимая кнопку «Оплатить», в передачи адреса электронной | ы соглашаетесь с условиями<br>почты |          |                     |           |

3. Если в настройках способа оплата «Tinkoff payment» указан тип проведения платежа – «Двустадийная», то вам необходимо учитывать, что операции оплаты заказов будут требовать дополнительного подтверждения.

Для подтверждения операции, перейдите в карточку данного заказа и измените статус оплаты с «Принята» на «Подтверждена»:

| Статус оплаты    |   |
|------------------|---|
| Принята          | A |
| Очистить поле    | × |
| Инициализирована |   |
| Не установлен    |   |
| Отклонена        |   |
| Подтверждена     |   |
| Принята          |   |

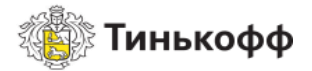

4. Если возникла потребность в возврате/отмене платежа, то измените статус оплаты заказа с «Принята» на «Отменена» для отмены платежа, при типе проведения платежа –

«Двустадийная», либо для возврата при типе проведения платежа – «Одностадийная».

При смене статуса оплаты с «Подтверждена» на «Отменена», при типе проведения платежа – «Двустадийная» произойдет возврат денежных средств:

| Принята          |  |
|------------------|--|
| Очистить поле    |  |
| Инициализирована |  |
| Не установлен    |  |
| Отклонена        |  |
| Подтверждена     |  |
| Принята          |  |